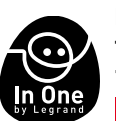

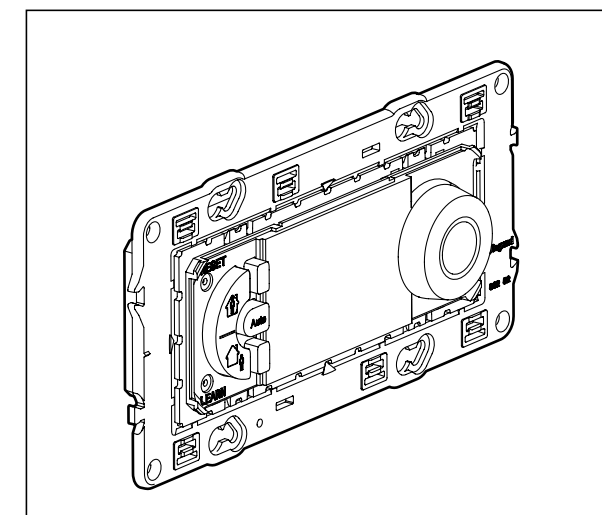

| Технические характеристики        |                                                                                 |                        |  |  |  |
|-----------------------------------|---------------------------------------------------------------------------------|------------------------|--|--|--|
| Напряжение питания:               | 230 В 50/60 Гц                                                                  |                        |  |  |  |
| Потребление:                      | 1,3 Вт                                                                          |                        |  |  |  |
| Коммутируемый выход:              | 1 реверсивный контакт 8 А 250 В~ cos φ<br>Повтор программы (реле) каждые 15 мин |                        |  |  |  |
| Погрешность хода часов:           | ±1 с/день в нормальных условиях эксплуатации                                    |                        |  |  |  |
|                                   | Жесткий кабель                                                                  | Гибкий кабель          |  |  |  |
| Емкость зажимов:                  | 1,54 mm <sup>2</sup>                                                            | 1,52,5 mm <sup>2</sup> |  |  |  |
| Программы, защищенные EEPROM      | 4 предустановленных программы, 1 свободная прогр.                               |                        |  |  |  |
| Время автономной работы:          | 100 часов для всех входов                                                       |                        |  |  |  |
| Диапазон регулировки температуры: | от + 7° С до +30° С                                                             |                        |  |  |  |
| Режим защиты от замерзания:       | +7°C                                                                            |                        |  |  |  |
| Температура хранения:             | - 10°С до +60°С                                                                 |                        |  |  |  |
| Диапазон рабочих температур:      | - 5°С до +50°С                                                                  |                        |  |  |  |
| Режим работы:                     | Tvp 1.B.                                                                        |                        |  |  |  |

**La legrand**<sup>®</sup>

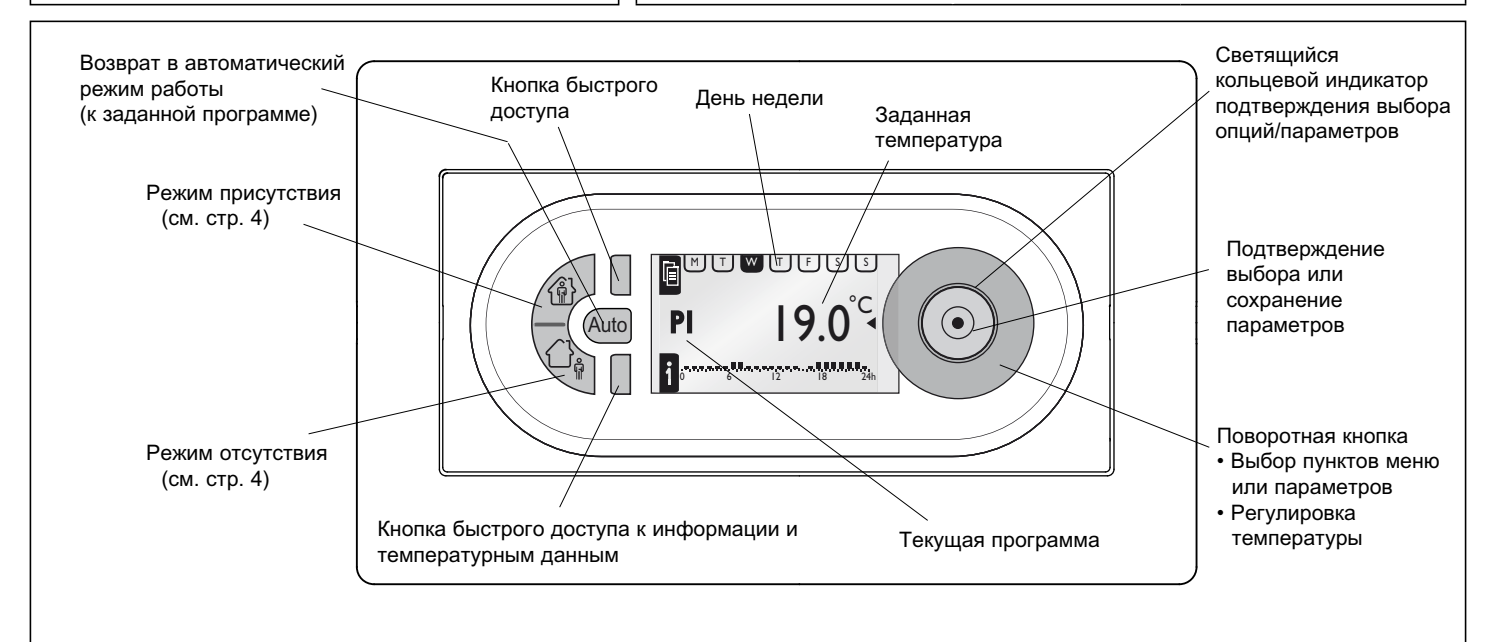

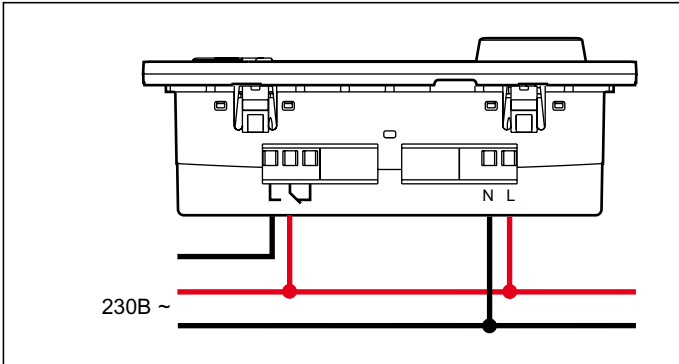

- При токе нагрузке выше 4 А для оптимальной регулировки температуры рекомендуется использовать контактор.
- Питание и реле подключаются к одной фазе сети питания.
- Программируемый термостат является передатчиком и приемником Термостат при первом включении не управляет ни одним из устройств системы " In One by Legrand "

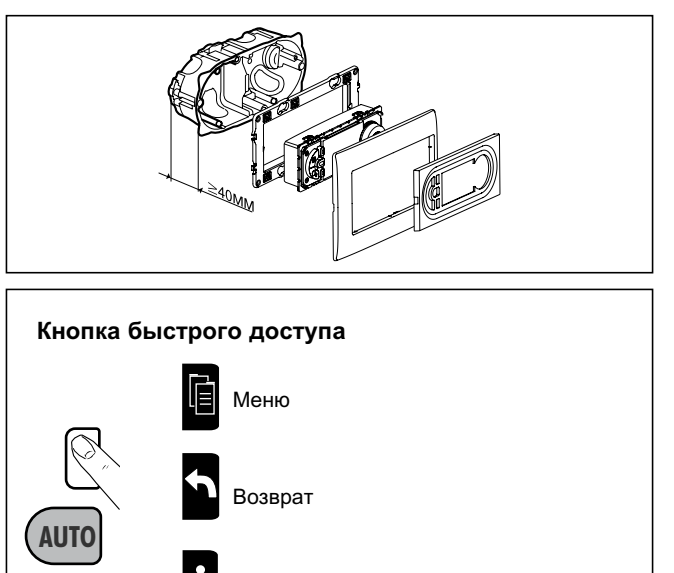

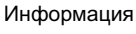

1

Выбор количества дней работы в режиме «присутствия» и режиме «отсутствия».

| MENU MEHЮ                              |                                        |                                               |                                        |                                      |                                              |
|----------------------------------------|----------------------------------------|-----------------------------------------------|----------------------------------------|--------------------------------------|----------------------------------------------|
| SETUP (PARAMETRAGE)                    | НАСТРОЙКИ                              |                                               |                                        |                                      |                                              |
|                                        | LANGUAGE (LANGUE) <b>ЯЗЫК</b>          | ENGLISH / DEUTSCH<br>АНГЛИЙСКИЙ/HEMEL         | / FRANCAIS / E<br>ĮКИЙ/ФРАНЦУ:         | SPANOL / NEDERLA<br>ЗСКИЙ/ИСПАНСКИЙ/ | NDS<br>/ НИДЕРЛАНДСКИЙ                       |
|                                        | DATE/TIME<br>ДАТА/ВРЕМЯ                | DATE<br><b>ДАТА</b>                           | ТІМЕ<br>ВРЕМЯ                          | SUMMERTIME<br>ЛЕТНЕЕ ВРЕМЯ           | EUROPE, US, NONE,<br>USER DEFINED            |
|                                        | TEMPSETTINGS<br>ΠΡΟΓΡΑΜ. ΤΕΜΠ.         | Т° COMFORT<br>Т° КОМФОРТ                      | Т° REDUCED<br>Т° ЭКОНОМИ               | Я                                    | ЕВРОПА/США/БЕЗ ИЗМ.<br>СВОБОДН.              |
|                                        | WALL COMPENS.<br>КАЛИБРОВКА            | + 0.0°C                                       |                                        |                                      |                                              |
|                                        | PRESENCE TIME<br>ВРЕМЯ ПРИСУТСТВИЯ     | 6-22 O'CLOCK<br>6-22 YACOB                    | 0-24 O'CLOCH<br>0-24 YACOB             | <                                    |                                              |
|                                        | DISPLAY<br><b>ЭКРАН</b>                | CONTRAST<br>KOHTPACTHOCTЬ                     | BRIGHTNESS<br>ЯРКОСТЬ                  |                                      |                                              |
| PROGRAMMES <b>ПРОГРА</b>               | Γ                                      |                                               | Символы                                |                                      |                                              |
| Р1- FULLTIME Р1- ОБЩЕ<br>М Т W Т F S S | Е ВРЕМЯ<br>(м) (т) (w) (т) (г) (s) (s) | SELECT BUEPATH                                | الله (<br>11) عام (                    | Режим комфорта и к                   | оличество дней                               |
| 06:00 - 08:00                          | 06:00 - 22:00                          |                                               | \$<br>\$<br>\$<br>\$<br>\$<br>\$<br>\$ | Режим экономии и к                   | оличество дней                               |
| 0 6 12 18 24h                          | 0 6 I2 I8 24h                          | RESET CEPOC                                   |                                        | Режим защиты от за                   | мерзания и количество                        |
| P2- NONEEMPLOYED                       |                                        | SELECT ВЫБРАТЬ                                |                                        | дней                                 |                                              |
| г 2- дома                              |                                        | INFO ИНФО<br>MODIFY ИЗМЕНИТЬ                  |                                        | Отопление включено                   | 0                                            |
| Р3- SCHOOL <b>Р3- ШКОЛ</b> А           | 0 6 12 18 24n                          | RESET COPOC                                   | - 5m                                   | Ручной режим                         |                                              |
|                                        | M T ₩ T F S S<br>06:00 - 22:00         | SELECT BUEPATE                                |                                        | Управление                           |                                              |
| <u> </u>                               |                                        | MODIFY N3MEHNTE                               |                                        |                                      |                                              |
| 0 6 12 18 24h                          | 0 0 12 10 211                          |                                               |                                        | °С<br>● <b> 9</b> 0 <sup>теку</sup>  | щая температура                              |
| Р4- PART-TIME Р4- ПОЛ                  | ОВИНА ДНЯ                              |                                               |                                        | С °С Темг<br>эконо                   | пература режима<br>омии                      |
|                                        |                                        | SELECT ВЫБРАТЬ<br>INFO ИНФО                   |                                        | (no y                                | имолчанию 16 °C)                             |
| 0 6  2  8 24h                          | 0 6 12 18 24h                          | RESET CEPOC                                   |                                        | ГС С Темп<br>комф<br>по у            | пература режима<br>форта<br>имолчанию 19 °C) |
| Р5- USER DEF.<br>Р5- СВОБОДН.          | USER DEFINED<br>СВОБОДНАЯ              | CREATE /<br>SELECT<br>INFO, MODIFY,<br>DELETE | 11<br>Ъ / ВЫБРАТЬ<br>ИЗМЕНИТЬ,<br>Ъ    |                                      | Температура 1 externe                        |
|                                        | INFO<br>ИНФО                           | THERM PROG CPL                                |                                        | $\bullet_1 25^{\circ}$               |                                              |
|                                        |                                        | PLC ID XXXXXX<br>V x.x dd/mm/yyyy             | ц/мм/гггг<br>ЕРСИЯ xx                  | ext °C<br>2 <b>26</b> <sup>1</sup>   | Температура 2 externe                        |
|                                        | RESET SETTINGS<br>CEPOC HACTPOEK       |                                               |                                        |                                      |                                              |

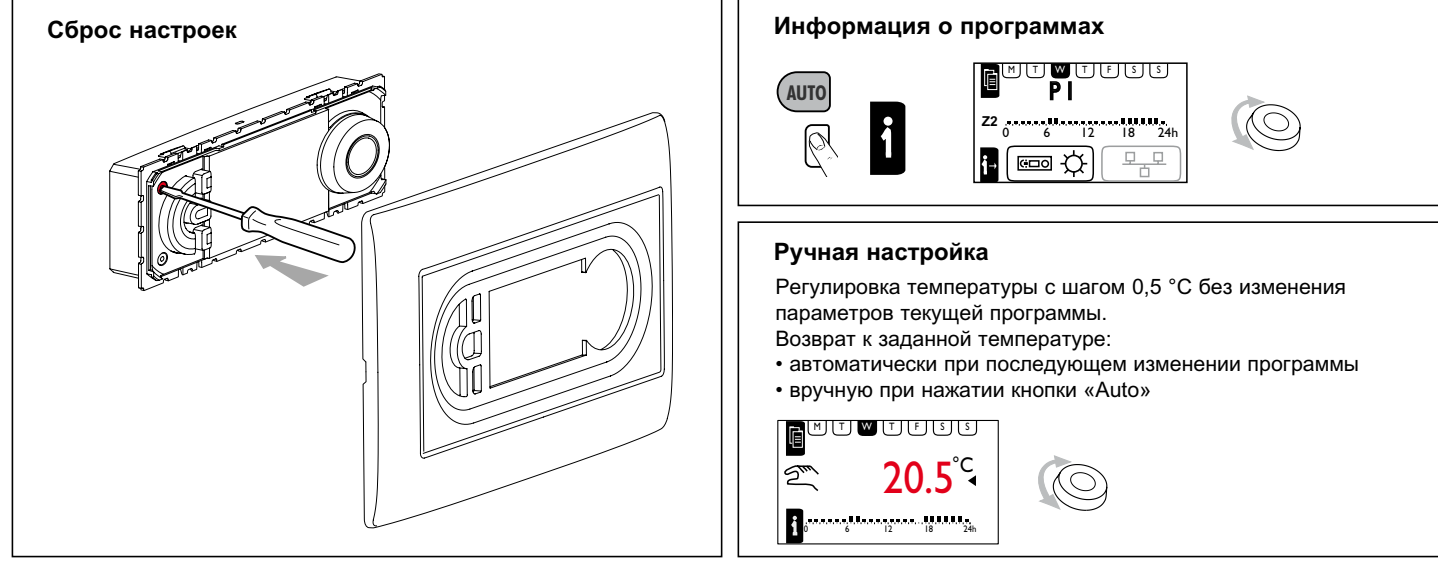

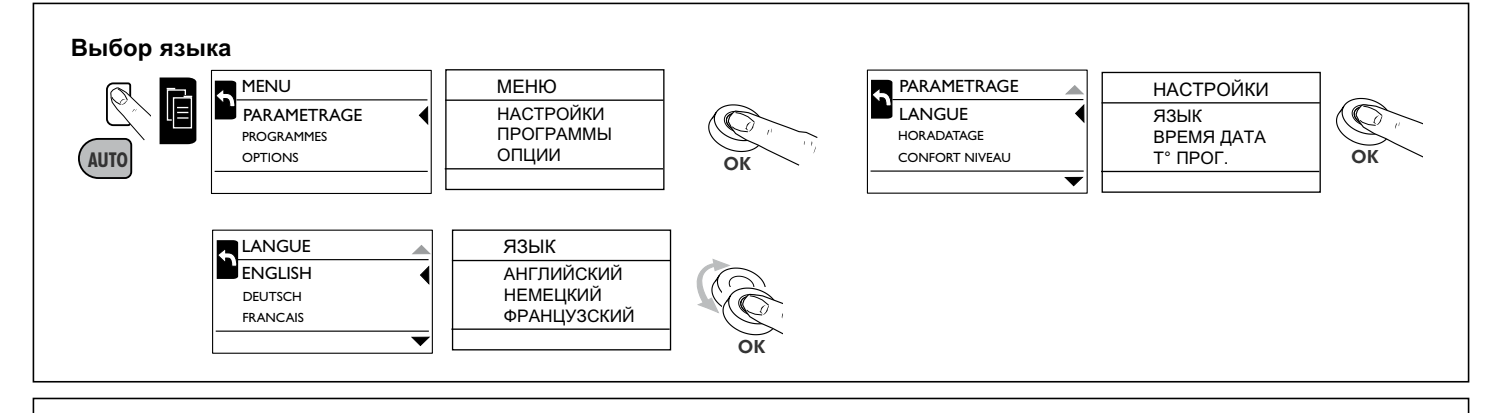

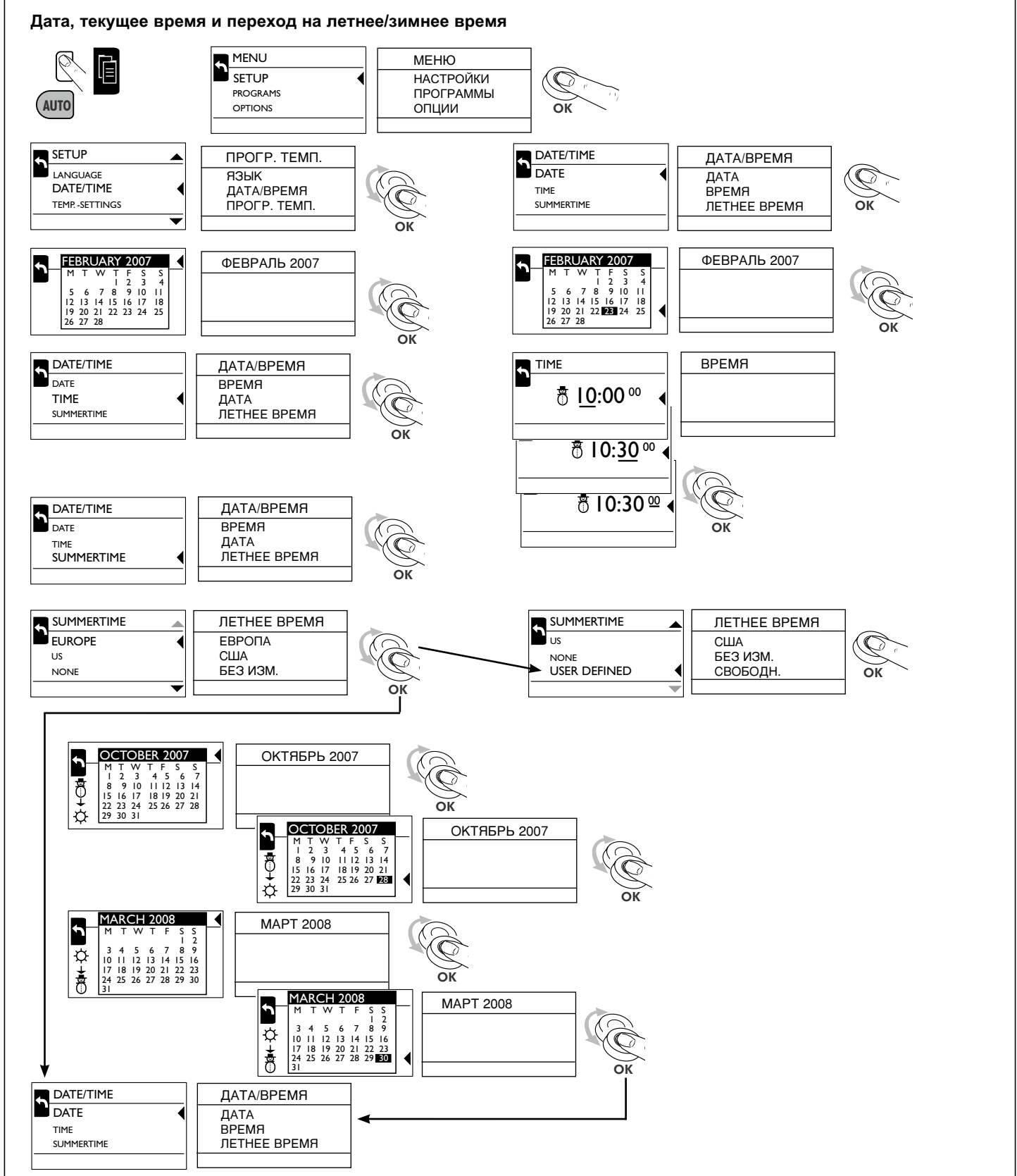

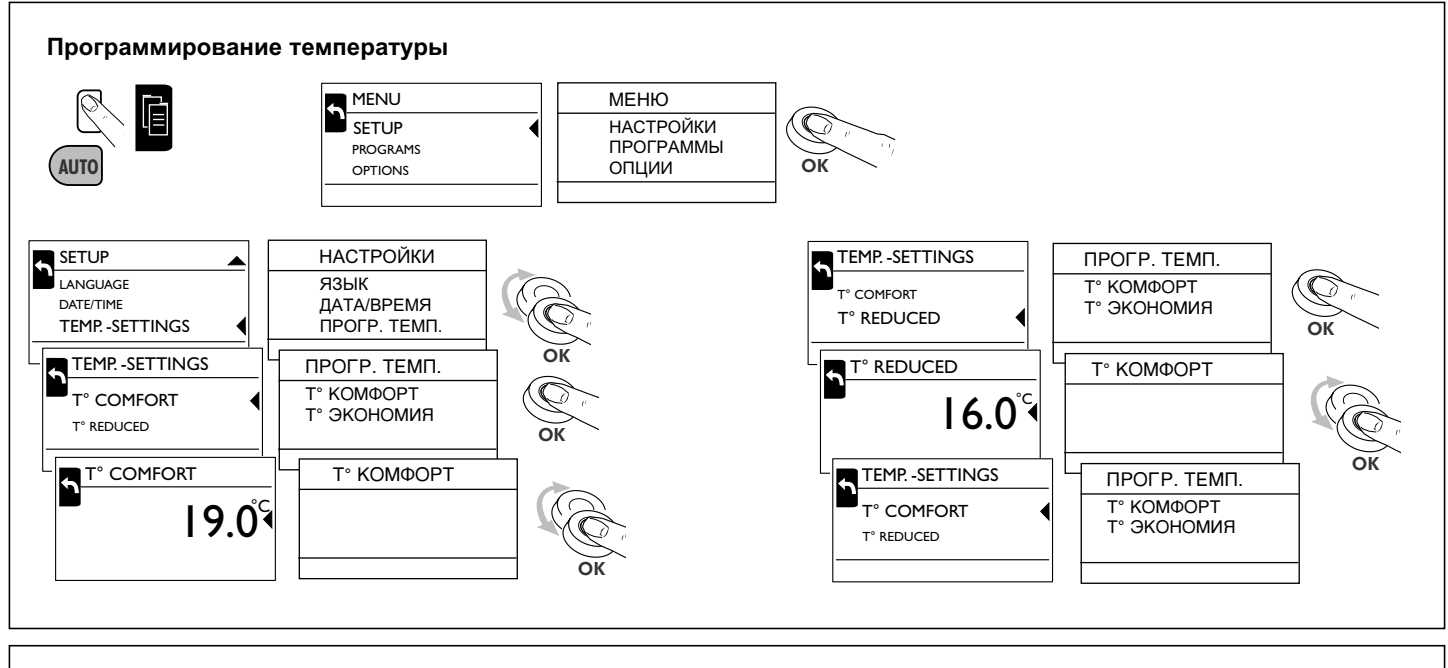

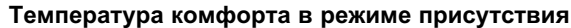

Регулировка температуры режима комфорта

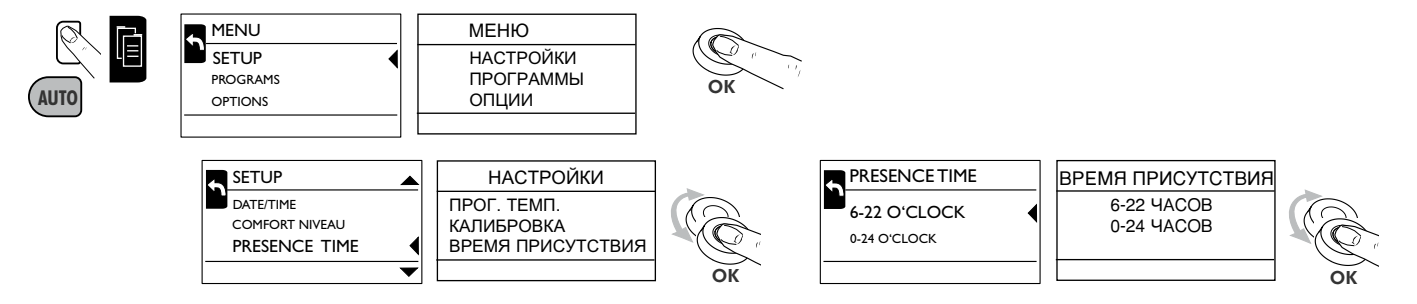

## Калибровка

Разница между температурными значениями и комнатной температурой может быть компенсирована функцией калибровки.

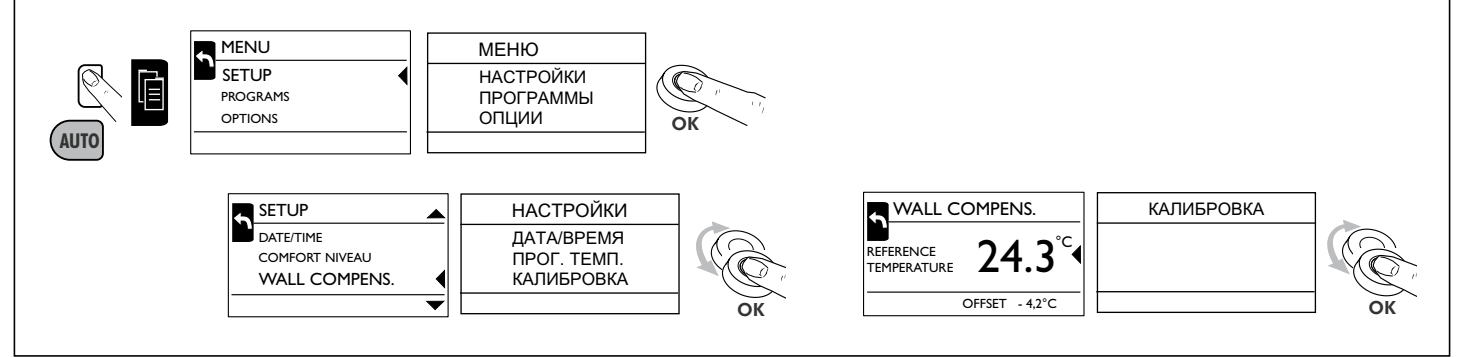

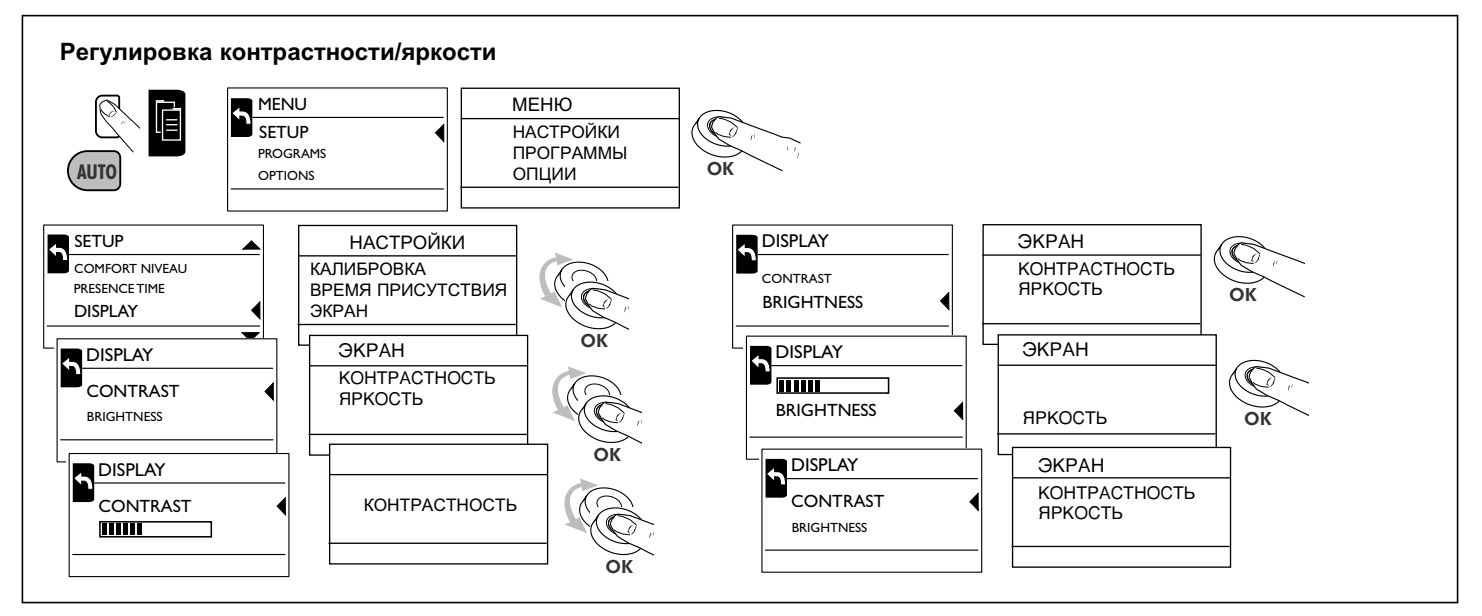

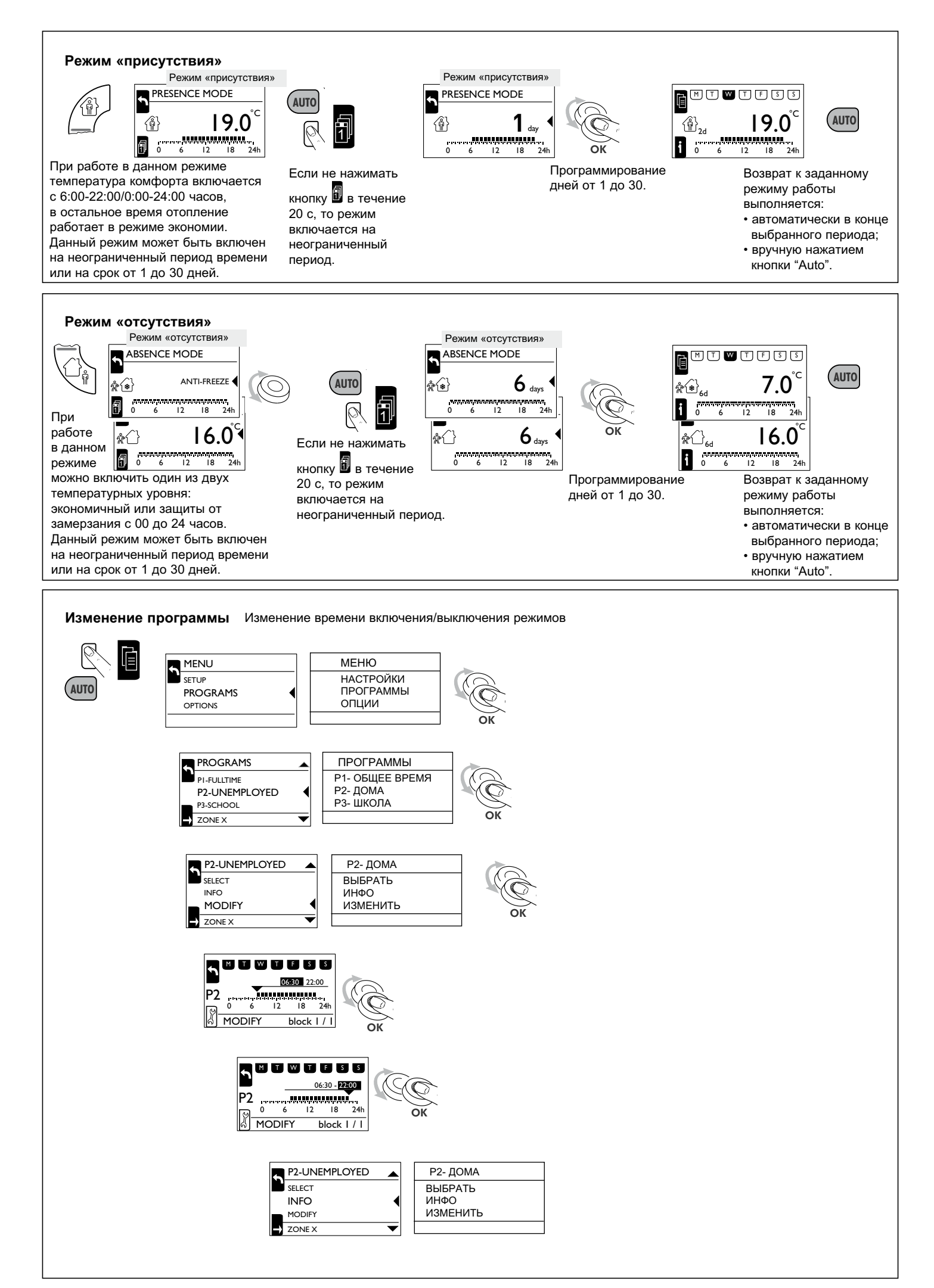

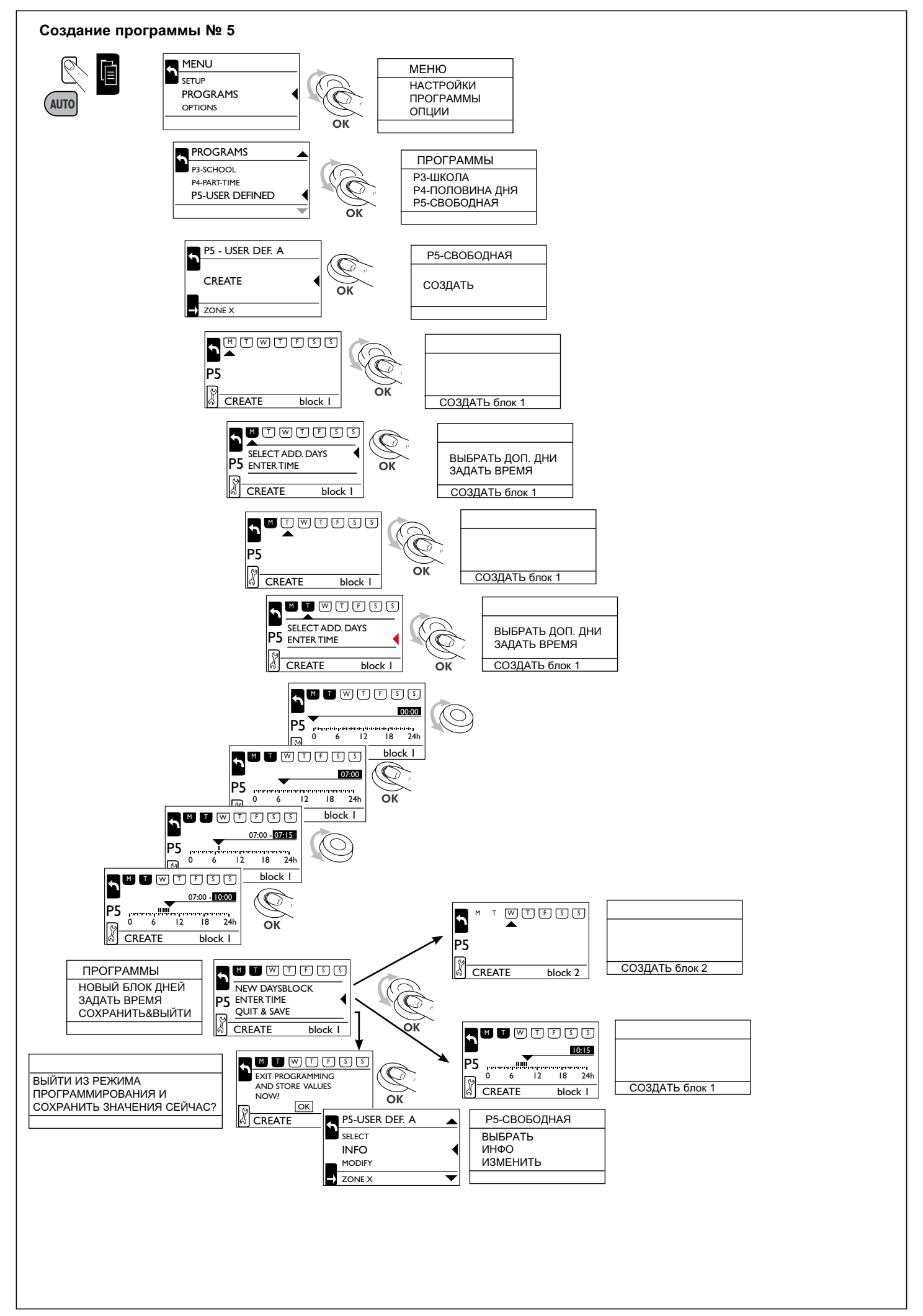

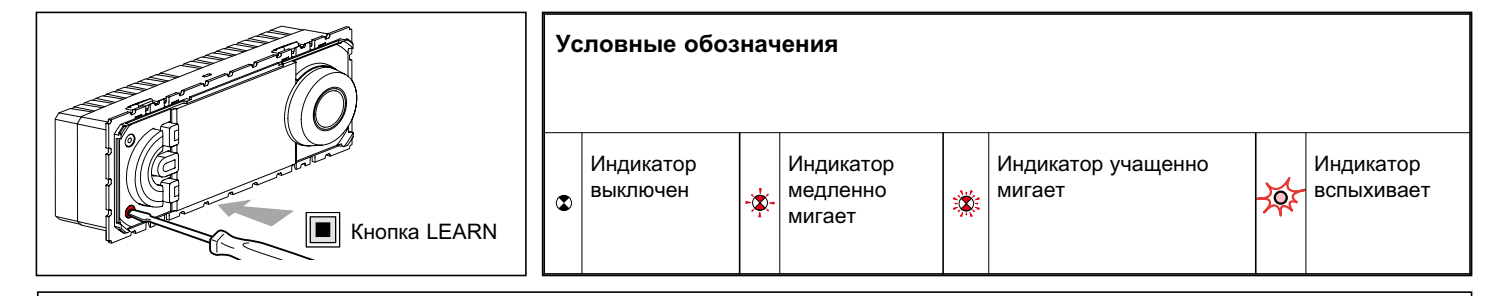

## Функционирование

- Передатчик: Термостат может одновременно управлять группой приемников (выключателей кат. № 036 00), связанных с ним при программировании<sup>(1)</sup>.
- Приемник: Термостат может управляться передатчиком. Он может участвовать в 32 различных сценариях, локально выполняя команды других передатчиков (режим присутствия, режим отсутствия, режим защиты от замерзания).
- <sup>(1)</sup>)Программирование : процедура задания сценария. <sup>(2)</sup>Сценарий: совокулность программ, одновременно выполняемых различными приемниками.
- <sup>(2)</sup>Сценарий: совокупность программ, одновременно выполняемых различными приемниками, связанными с одним из передатчиков при программировании.

Примечание: Данное устройство системы "In One by Legrand" может быть связано с радиоустройствами посредством модульного интерфейса PLC<sup>(3)</sup>/радио (Кат. № 036 06).

<sup>(3)</sup>PLC = Power line carrier (электрический канал связи)

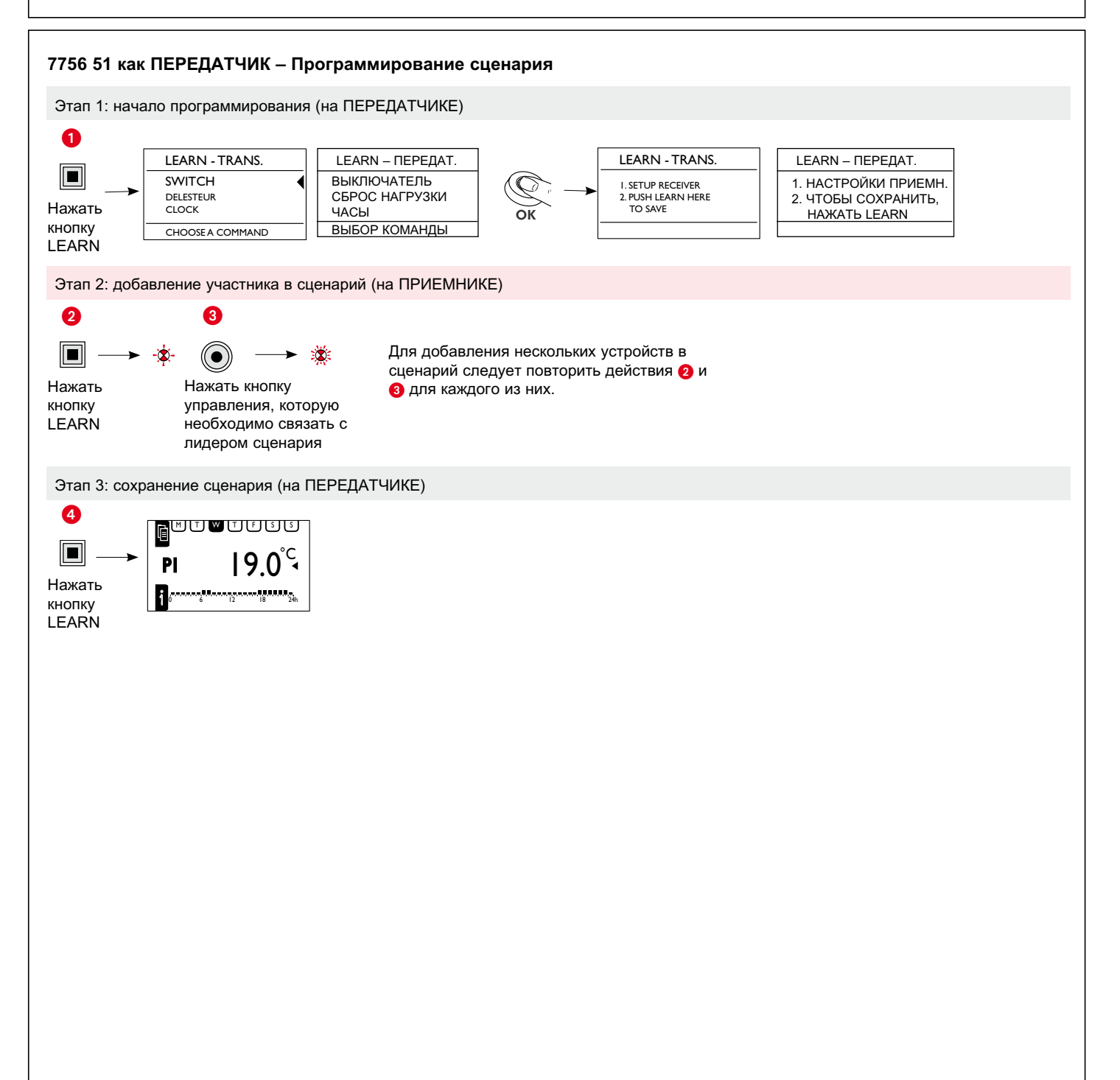

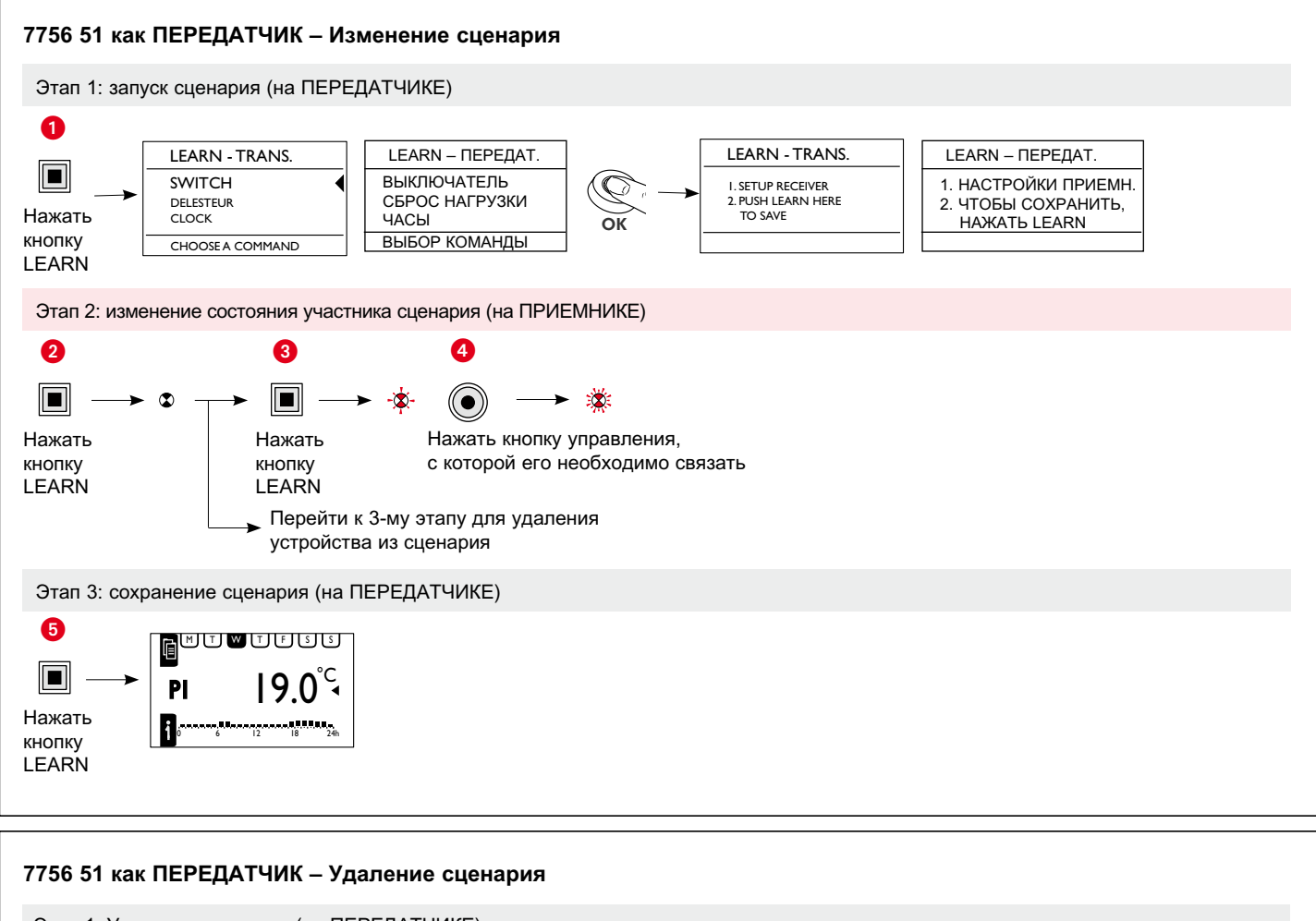

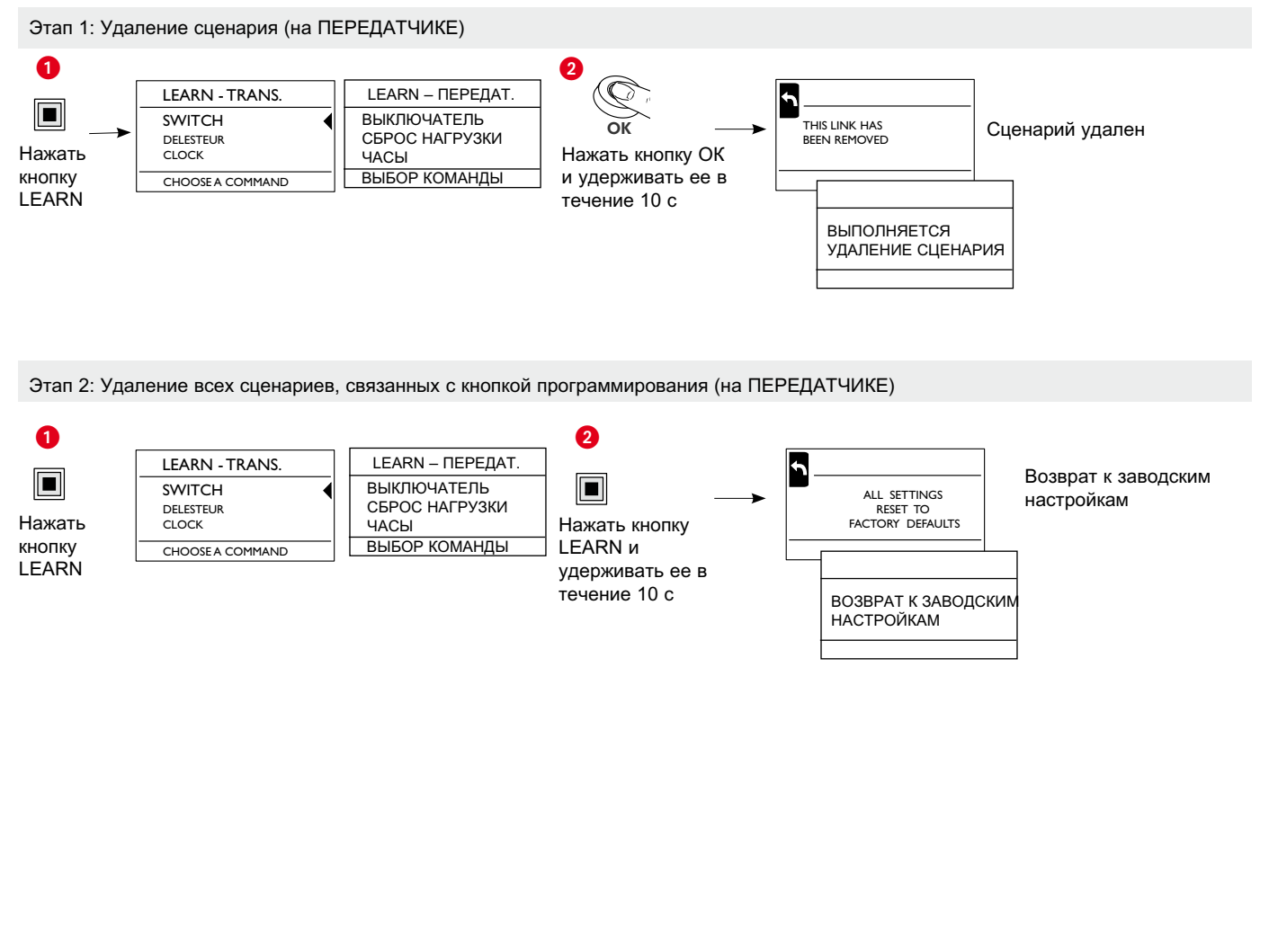

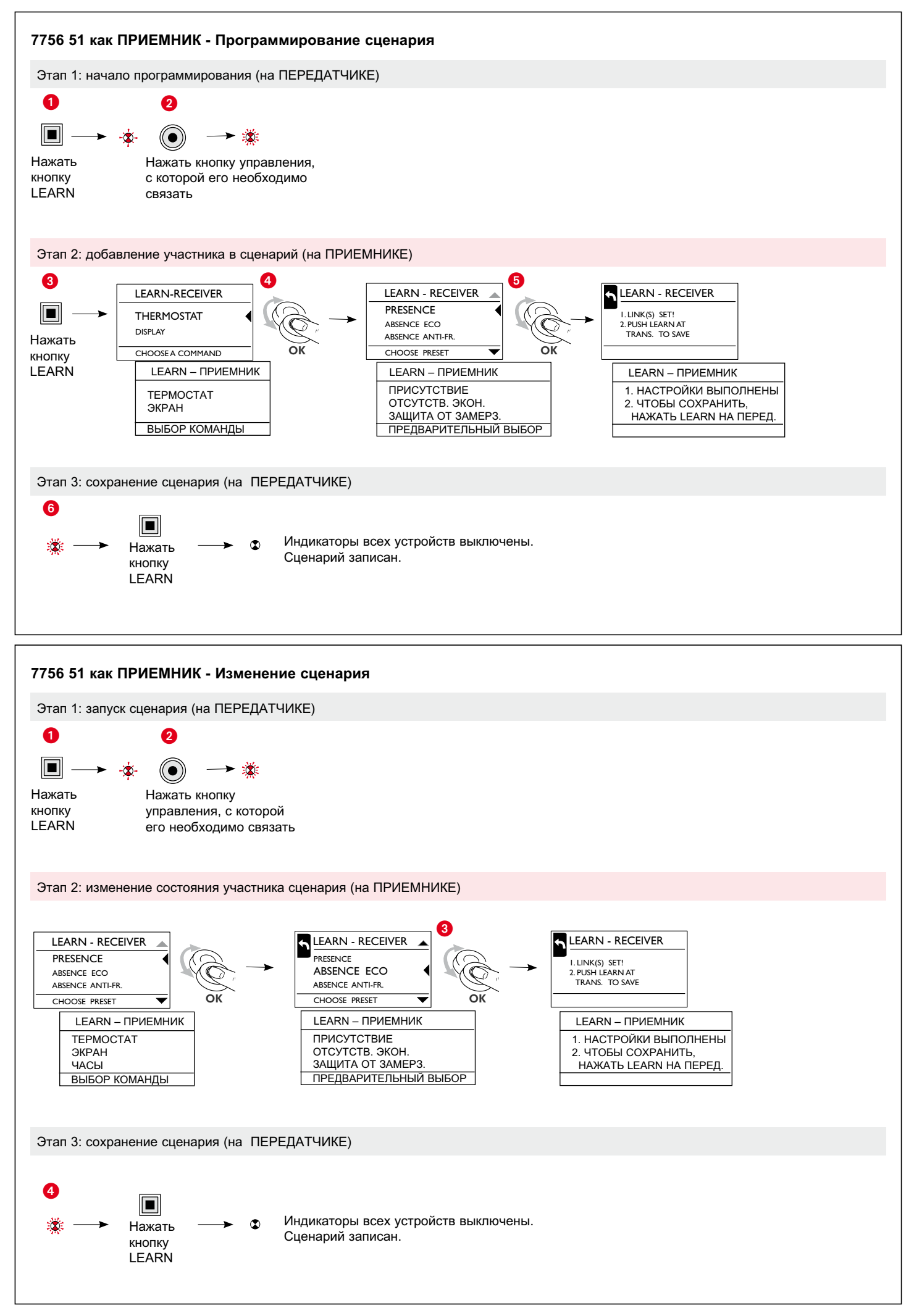

| Неисправность                                                                                           | Причина неисправности                                                                                       | Устранение неисправностей                                                                           |
|----------------------------------------------------------------------------------------------------|----------------------------------------------------------------------------------------------------|----------------------------------------------------------------------------------------------------|
| Индикатор learn горит в течение<br>10 секунд.                                                           | Количество введенных в память передатчиков более 32.                                                        | Удалить неиспользуемые сценарии.                                                                    |
| В процессе программирования индикатор перестал мигать.                                                  | Выход из режима программирования выполняется через 10 мин (автоматически).                                  | Повторно выполнить программирование.                                                                |
| Запрограммированная кнопка<br>управления не работает.                                                   | После нажатия кнопки learn программирование кнопки управления следует выполнить в течение следующей минуты. | Повторно выполнить программирование.                                                                |
| При сохранении сценария индикаторы<br>некоторых приемных устройств не<br>гаснут.                        | Нарушение связи между устройствами<br>системы.                                                              | Проверить подключение. Выявление<br>возможного источника помех и его<br>изоляция с помощью фильтра. |
| Не происходит мгновенного<br>срабатывания внешнего/внутреннего реле<br>при подаче команды на включение. | Команда на включение выполняется с<br>задержкой.                                                            | Время срабатывания команды на<br>включение - 5 минут.                                               |